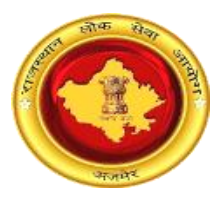

## राजस्थान लोक सेवा आयोग, अजमेर (राज.) ऑनलाईन उत्तर पुस्तिका डाउनलोड करने के संबंध में अभ्यर्थियों के लिए दिशा—निर्देश

अभ्यर्थी अपनी उत्तर पुस्तिका का अवलोकन करने के लिए आयोग के पोर्टल के अंतर्गत Exam Links (<u>http://rpsc.rajasthan.gov.in/examlinks</u>) के अंतर्गत आयोग द्वारा दिए गए लिंक को क्लिक करें। आयोग द्वारा निर्धारित प्रति उत्तर पुस्तिका शुल्क का भुगतान अभ्यर्थी दो माध्यम से कर सकते हैं।

## ----- पैमेंट गेटवे के माध्यम से भुगतान -----

 लॉगिन पृष्ठ – अभ्यर्थी दिये गये प्रारूप मे आवेदन क्रमांक, रोल नम्बर, जन्म दिनांक एवं कैप्चा कोड का इंद्राज करें तत्पश्चात्त् अपने पंजीकृत कराये गये मोबाइल पर वन टाइम पासवर्ड (OTP) प्राप्त करने के लिए "Send OTP" बटन पर क्लिक करें।

| R                | lesponse Sheet/Answer Booklet Search Page |
|------------------|-------------------------------------------|
| Application ID : |                                           |
| Roll Number :    |                                           |
| Date Of Birth :  |                                           |
| Enter Captcha :  | 884327                                    |
| OTP :            | Send OTP Enter OTP                        |
|                  | Validate OTP & Submit Reset               |

अभ्यर्थी प्राप्त हुए पासवर्ड का इंद्राज करें। पासवर्ड की पुष्टि एवं लॉगिन करने के लिए ''Validate OTP & Submit'' बटन पर क्लिक करें।

|                | Re | esponse Sheet/Answer Booklet Search Page              |
|----------------|----|-------------------------------------------------------|
| Application ID | :  | XXXXXXXXXXXXXXXX                                      |
| Roll Number    | :  | XXXXXX                                                |
| Date Of Birth  | :  | ₩ xx/xx/xxxx                                          |
| Enter Captcha  | :  | 123812                                                |
| ОТР            | :  | Send OTP \$49324                                      |
|                |    | ✔ OTP has been successfully sent to your mobile xxxxx |
|                |    | Validate OTP & Submit Reset                           |
|                |    |                                                       |

2. अभ्यर्थी के उत्तर पुस्तिका से संबंधित विवरण पृष्ठ –

| Candidate A    | Answer Booklet Details |                |                          |            |          |
|----------------|------------------------|----------------|--------------------------|------------|----------|
| Roll No        |                        |                | хххххх                   |            |          |
| Application Io | 1                      |                | XXXXXXXXXXXXXXX          |            |          |
| Candidate N    | ame                    |                | XXXXXXXXXX               |            |          |
| Fathers's Na   | me                     |                | xxxxxxxxx                |            |          |
| S. No.         | Paper Name             | Payment Status | Payment Details          | Select All | Download |
| 1              | GK-1                   | Not Paid       | -                        |            | *        |
| 2              | GK-2                   | Not Paid       | -                        |            | <u>.</u> |
| 3              | GK-3                   | Not Paid       | -                        |            | <u>.</u> |
| 4              | GK-4                   | Not Paid       | -                        |            | <u>.</u> |
|                |                        |                |                          |            |          |
|                |                        | P              | Proceed for Payment Back |            |          |
|                |                        |                |                          |            |          |

अभ्यर्थी द्वारा उक्त प्रारूप मे से जिस भी प्रश्न—प्रत्र को डाउनलोड करना हो उसके समक्ष चैक बाक्स पर क्लिक करें तथा "Proceed for Payment" बटन पर क्लिक करें। 3. अभ्यर्थी द्वारा किया जाने वाले ट्रांजेक्शन का विवरण पृष्ठ – अभ्यर्थी भुगतान करने हेतु "Make Payment" बटन पर किल्क करें तथा भुगतान सुनिश्चित्त करने के लिए "Pay through Payment Gateway" पर किल्क करें।

| Candidate Paper Download Details                   |               |
|----------------------------------------------------|---------------|
| RPSC Transaction Number (For Payment)              | 10000023      |
| Application ID                                     | xxxxxxxxxx    |
| Number of papers to download                       | 1             |
| Total Amount                                       | 50 ₹          |
| Emitra Commission                                  | As Applicable |
| Verify Transaction Make Payment Cancel Transaction |               |

| date Information - RPSC Online - I    |                                                | Search           |
|---------------------------------------|------------------------------------------------|------------------|
| Candidate Paper Download Details      | Are you sure you want to Proceed for Payment ? |                  |
| RPSC Transaction Number (For Payment) | Pay through Payment Gateway Car                | ncel XXXXXXXXXXX |
| Application ID                        |                                                | XXXXXXXXX        |
| Number of papers to download          |                                                | XXXXXXX          |
| Total Amount                          |                                                | XXXXXXX          |
| Emitra Commission                     |                                                | XXXXXXX          |

इसके पश्चात्त अभ्यर्थी भुगतान संबंधी पृष्ठ पर अग्रेशित होंगें। अभ्यर्थी बैंक तथा अन्य संम्बधित विवरण चुनने तथा भुगतान की कार्यवाही करने के पश्चात्त् पुनः आयोग की वेबसाइट पर अग्रेशित होंगे। अभ्यर्थी अपनी "Transaction ID" प्राप्त कर "Close" बटन पर क्लिक करें।

| ral - Candida | ate Inform  | ation - RPSC       | Online -   | Inform                  | ation                                                                                    |            | Search   |   |
|---------------|-------------|--------------------|------------|-------------------------|------------------------------------------------------------------------------------------|------------|----------|---|
| ſ             | Candidate   | Answer Booklet Det | ails       | Payment D<br>the Downle | one Successfully. Transaction Id: 170000211757. Click<br>pad icon to Download the paper. |            |          | ] |
|               | Roll No     |                    |            |                         | Close                                                                                    |            |          | ] |
|               | Application | id                 |            | _                       |                                                                                          |            |          |   |
|               | Candidate # | kame               |            |                         | XXXXXXXX                                                                                 |            |          |   |
|               | Fathers's N | ame                |            |                         | XXXXXXX                                                                                  |            |          |   |
|               | \$. No.     | Paper Name         | Payment St | tatus                   | Payment Details                                                                          | Select All | Download |   |
|               | 1           | GK-1               | Paid       |                         | Emitra Transaction ID: 170000211767<br>Payment Mode - Emitra Payment Gateway             | 0          | <u>*</u> |   |
|               | 2           | GK-2               | Paid       |                         |                                                                                          |            | ±        |   |
|               |             |                    |            |                         |                                                                                          |            |          |   |

अभ्यर्थी द्वारा भुगतान किये गये प्रश्न–प्रत्र को Download करने के लिए उसके समक्ष दिये गये ''Download'' बटन पर क्लिक करें।

| oll No     |            |                |                                 | XXXXXXXXX                                                |            |          |
|------------|------------|----------------|---------------------------------|----------------------------------------------------------|------------|----------|
| pplication | Id         |                |                                 | xxxxxxxx                                                 |            |          |
| andidate   | Name       |                |                                 | XXXX XXXXX                                               |            |          |
| athers's N | lame       |                |                                 | XXXX XXXXX                                               |            |          |
| S. No.     | Paper Name | Payment Status | Payment Detai                   | Is                                                       | Select All | Download |
| 1          | GK-1       | Paid           | Emitra Transact<br>Payment Mode | tion ID: <b>170000211774</b><br>- Emitra Payment Gateway | 0          | ٢        |
|            | GK-2       | Not Paid       | -                               |                                                          |            | *        |
| 2          |            |                |                                 |                                                          |            | -        |
| 3          | GK-3       | Not Paid       | -                               |                                                          |            | ٠.       |

## ----- ई--मित्र कियोस्क के माध्यम से भुगतान -----

अभ्यर्थी द्वारा अपने नजदीकी "E-Mitra Kiosk" पर जाकर भी भुगतान कर उत्तर पुस्तिका डाउनलोड कर सकते हैं। इस हेतु ई–मित्र कियोस्क द्वारा राजस्थान सिंगल साइन ऑन (SSO) के पोर्टल (<u>https://sso.rajasthan.gov.in</u>) पर लॉगिन कर एप्स की सूची में से "E-Mitra New" एप पर क्लिक करें।

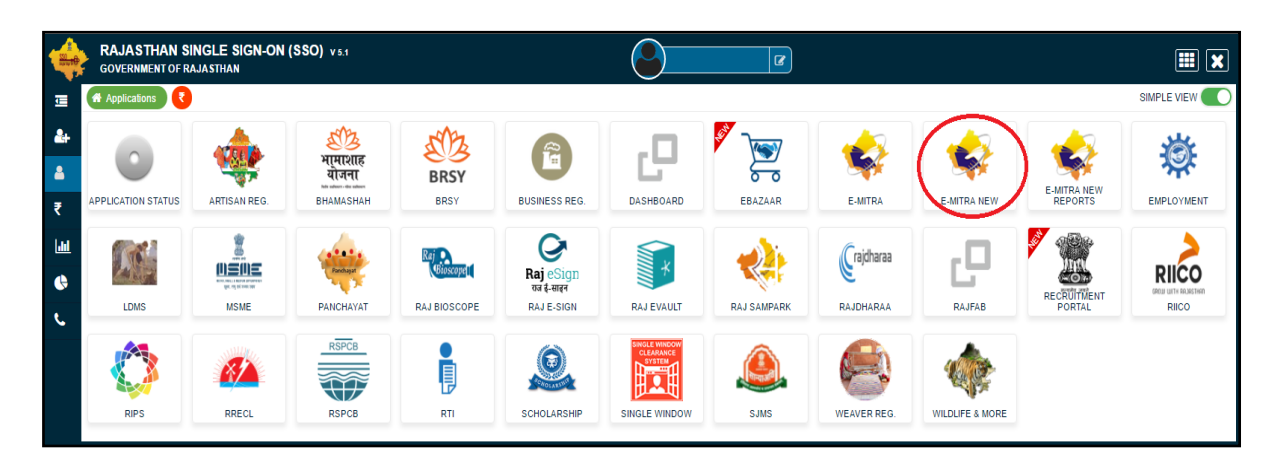

"E-Mitra New" एप पर क्लिक करने के पश्चात्त आप ई-मित्र की वेबसाइट पर अग्रेशित होंगे। बांई तरफ के मेन्यू में "Services" पर किल्क करें तथा इसके अंतर्गत "Avail Service" पर क्लिक करें।

| Be Home                                                                       | ¢ | A Dashboard                   | Q SEARCH                                                                                                    |
|-------------------------------------------------------------------------------|---|-------------------------------|----------------------------------------------------------------------------------------------------|
| Dashboard                                                                     |   |                               |                                                                                                    |
| B Profile                                                                     | ¢ | Dashboard Set as per priority |                                                                                                    |
| nbox                                                                          | ¢ | Recent Log 🆀 Pay Bills        | La QuickPay                                                                                                    |
| © Services                                                                    | ¢ |                               |                                                                                                    |
| F Tool Management                                                             | ć | æ                             | Welcome to New Emitra<br>Guidelines for Ration Card Click Herel<br>Please delete your browser history before logging in e-Mitra on regular basist<br>To Avail Any Service Go To Quick Pay or Avail Service in Service Menu.   |
| ₫₿ Home<br>Dashboard                                                          | ٢ | ₩ Dashboard                   | Q SEARCH                                                                                                    |
| 28 Profile                                                                    | < | Dashboard Set as per priority |                                                                                                    |
| 🚯 Inbox                                                                       | ¢ | Recent Log A Pay Bills        | La QuickPay                                                                                                    |
| Services Transaction History Avail Service Subscribe Services Receipt Reprint | ~ | æ                             | Welcome to New Emitra<br>Guidelines for Ration Card Click Herel<br>Please delete your browser history before logging in e Affitra on regular basis!<br>To Avail Any Service Go To Quick Pay or Avail Service in Service Menu. |
| 🗲 Tool Management                                                             | ¢ |                               |                                                                                                    |

"Avail Service" टेब के अंतर्गत सर्च बाक्स में 'rpsc' टाइप करें तथा आयोग की उत्तर पुस्तिका सर्विस को सेलेक्ट करें। इसके पश्चात्त "Third Party Portal" पर जाने के लिए "OK" बटन पर किल्क करें।

| works and       | Government of<br>Department of Information | f Raj<br>Techno | asthan<br>ogy & Communication                  | € 0141-6450126, 0141-6450109<br>newemitra.helpdesk@gmail.com<br>≥ helpdesk.emitra@rajasthan.gov.in.utitity.omitra@rajasthan.gov.in | e-mitra" | C-mitra<br>Effective Governance<br>Better Citizen Services |
|-----------------|--------------------------------------------|-----------------|------------------------------------------------|----------------------------------------------------------------------------------------------------|----------|------------------------------------------------------------|
|                 | •                                          |                 | Helpline Numbers 📥 Kiosk Service Guideline 📥   |                                                                                                    | ⊠ ★ [    | LSP KIOSK ADMIN 👻 📑                                        |
| & Home<br>InDox | 3                                          | <<br><          | Bashboard > Services > Avail Service > Utility |                                                                                                    |          |                                                            |
| 🕼 Finan         | cial                                       | <               | SERVICES Avail Service                         |                                                                                                    |          |                                                            |
| Servi           | ces                                        | <               | C Avail Service                                |                                                                                                    |          |                                                            |
| Citize          | en Registration                            |                 | rpsc                                           | Q                                                                                                    |          | Advance Search                                             |
| Incor           | mplete Transactions                        |                 | RPSC Answer Booklet                            |                                                                                                    |          |                                                            |
| Rece            | eipt Reprint                               |                 |                                                |                                                                                                    |          |                                                            |
| Servi           | ice Workflow                               |                 |                                                |                                                                                                    |          |                                                            |
| Certi           | ificate Authentication                     |                 |                                                |                                                                                                    |          |                                                            |
| <b>≗</b> ∧v     | vail Service                               | <               |                                                |                                                                                                    |          |                                                            |
| U               | Itility                                    |                 |                                                |                                                                                                    |          |                                                            |
| A               | pplication                                 |                 |                                                |                                                                                                    |          |                                                            |

| Government of Department of Information | <sup>5</sup> Rajasthan<br>Technology & Communication                                                                                                    | 0141-6450126, 0141-6450109<br>newanita hulpdeak & graniz com | e-mitra<br>Effethe Governance<br>Beeter Category Services |
|-----------------------------------------|----------------------------------------------------------------------------------------------------|--------------------------------------------------------------|-----------------------------------------------------------|
| •                                       |                                                                                                    | Are you sure you want to redirect to Third Party Portal ?    | # 🗃 ★ 🖪 L <u>SP KIOSK ADMIN ×</u> 🖪                       |
| 28 Home                                 | Avail Services Avail Services Ava | Course OX                                                    |                                                           |
| 🗈 Inbox                                 | <                                                                                                    |                                                              |                                                           |
| C Financial                             | < SERVICES Avail Serve                                                                                                    | ce                                                           |                                                           |
| Services                                | <                                                                                                    |                                                              |                                                           |
| Citizen Registration                    | RPSC Form Fill(आर पी एस र्स                                                                                                    | ो फार्म भरें) Q                                              | Advance Search                                            |
| Incomplete Transactions                 |                                                                                                    |                                                              |                                                           |
| Receipt Reprint                         |                                                                                                    |                                                              |                                                           |
| Service Workflow                        | Search Result                                                                                                    |                                                              |                                                           |
| Certificate Authentication              |                                                                                                    |                                                              |                                                           |
| Avail Service                           | <                                                                                                    | Get Bill Details Reset                                       |                                                           |
| Utility                                 |                                                                                                    |                                                              |                                                           |

ई–मित्र कियोस्क Utility के अंतर्गत RPSC विभाग की उत्तर पुस्तिका (Answer Booklet) सर्विस का चयन करके भी आयोग के पोर्टल पर अग्रेशित हो सकते हैं।

| Government of R<br>Department of Information Tec                   | Rajasthan 0141-6450126, 0141-6450109<br>newentral.holpdowk@gmail.com<br>ithnology & Communication @rajasthan.gov.in.                          |
|--------------------------------------------------------------------|----------------------------------------------------------------------------------------------------|
|                                                                    | Helpline Numbers 📥 Klosk Service Guideline 📥 💦 💦 🖉 💷                                                                                          |
| Bervices                                                           | C      Databloard > Services Avail Service     SERVICES Avail Service     C     C     C     C     C     C     C     C     C     C     C     C |
| Transaction History<br>Avail Service<br>Subscribe Services         | Free Search(Services)         Q         Advance Search                                                                                        |
| Receipt Reprint<br>Avail Application Services<br>✓ Tool Management | दि Search Result UTILITY   RAJASTHAN PUBLIC SERVICE COMMISSION (सजस्यम जोक सेर) RPSC Answer Booklet Service   (                               |
|                                                                    | Get Bill Details Reset                                                                                                    |

इसके पश्चात्त कियोस्क SSO से आयोग के पोर्टल पर अग्रशित होंगे। यहाँ आयोग द्वारा दिए गए लिंक पर किल्क करें।

| Exam  | Year :       |      | Exam Name :      |     |
|-------|--------------|------|------------------|-----|
|       | Select Year  |      | Select Exam Name | •   |
|       |              |      |                  |     |
|       |              |      |                  |     |
|       | 1            |      |                  |     |
| S.No. | Release Date | Exam | Title            | Lin |

अभ्यर्थी दिये गये प्रारूप मे आवेदन क्रमांक, रोल नम्बर, जन्म दिनांक एवं कैप्चा कोड का इंद्राज करें तत्पश्चात्त् अपने पंजीकृत कराये गये मोबाइल पर वन टाइम पासवर्ड (OTP) प्राप्त करने के लिए "Send OTP" बटन पर क्लिक करें।

|                  |                                           | Back to Emitra |
|------------------|-------------------------------------------|----------------|
| I                | Response Sheet/Answer Booklet Search Page |                |
| Application ID : |                                           |                |
| Roll Number :    |                                           |                |
| Date Of Birth :  | <b>M</b>                                  |                |
| Enter Captcha :  | 884327                                    |                |
| OTP :            | Send OTP Enter OTP                        |                |
|                  | Validate OTP & Submit Reset               |                |
|                  |                                           |                |

अभ्यर्थी प्राप्त हुए पासवर्ड का इंद्राज करें। पासवर्ड की पुष्टि एवं लॉगिन करने के लिए "Validate OTP & Submit" बटन पर क्लिक करें।

|                  |                                                        | Back to Emitra |
|------------------|--------------------------------------------------------|----------------|
| F                | Response Sheet/Answer Booklet Search Page              |                |
| Application ID : | ****                                                   |                |
| Roll Number :    | XXXXXX                                                 |                |
| Date Of Birth :  | i xx/xx/xxxx                                           |                |
| Enter Captcha :  | XXXXX                                                  |                |
| OTP :            | Send OTP 290273                                        |                |
|                  | ✓ OTP has been successfully sent to your mobile xxxxxx |                |
|                  | Validate OTP & Submit Reset                            |                |
|                  |                                                        |                |

अभ्यर्थी द्वारा उक्त प्रारूप मे से जिस भी प्रश्न–प्रत्र को डाउनलोड करना हो उसके समक्ष चैक बाक्स पर क्लिक करें तथा "Proceed for Payment" बटन पर क्लिक करें।

|                |                             |                   |                |            |                 |            | Back to Emitra |
|----------------|-----------------------------|-------------------|----------------|------------|-----------------|------------|----------------|
| Ca             | ndidate Answe               | r Booklet Details |                |            |                 |            |                |
| Roll No        |                             | xxxxxx            |                |            |                 |            |                |
| Application Id |                             | xxxxxxxxxxxx      |                |            |                 |            |                |
| Candidate Name |                             |                   | XXXXX XXXXX    |            |                 |            |                |
| Fat            | Fathers's Name XXXXX XXXXXX |                   |                |            |                 |            |                |
| S              | . No.                       | Paper Name        | Payment Status |            | Payment Details | Select All | Download       |
| 1              |                             | GK-1              | Not Paid       |            | -               |            | <u>*</u>       |
| 2              |                             | GK-2              | Not Paid       |            | -               |            | <u>.</u>       |
| 3              |                             | GK-3              | Not Paid       |            | -               |            | <u>.</u>       |
| 4              |                             | GK-4              | Not Paid       |            | -               |            | <u>.</u>       |
|                |                             |                   |                |            |                 |            |                |
|                |                             |                   | P              | roceed for | Payment Back    |            |                |
|                |                             |                   |                |            |                 |            |                |

अभ्यर्थी भुगतान करने हेतु "Make Payment" बटन पर किल्क करें तथा भुगतान सुनिश्चित्त करने के लिए "Pay through E-Mitra" पर किल्क करें।

|                                                    | Back to Emitra |
|----------------------------------------------------|----------------|
| Candidate Paper Download Details                   |                |
| RPSC Transaction Number (For Payment)              | 10000023       |
| Application ID                                     | ****           |
| Number of papers to download                       | 1              |
| Total Amount                                       | 50 ₹           |
| Emitra Commission                                  | 10 ₹           |
| Verify Transaction Make Payment Cancel Transaction |                |

| Indidate Information - RPSC Online -  | Confirm Payment                                | Search         |  |
|---------------------------------------|------------------------------------------------|----------------|--|
|                                       | Are you sure you want to Proceed for Payment ? | Back to Emitra |  |
| Candidate Paper Download Details      | Pay through E-Mitra C                          | Cancel         |  |
| RPSC Transaction Number (For Payment) |                                                | 10000023       |  |
| Application ID                        |                                                | xxxxxxxxxxx    |  |
| Number of papers to download          |                                                | 1              |  |
| Total Amount                          |                                                | 50₹            |  |
|                                       |                                                | 40.8           |  |

इसके पश्चात्त ई—मित्र कियोस्क द्वारा सफलतापूर्वक भुगतान होने पर अभ्यर्थी अपने भुगतान की "Transaction ID" प्राप्त करें तथा "Close" बटन पर क्लिक करें।

| xxxxxxxxx                                     |          |  |
|-----------------------------------------------|----------|--|
| xxxxxxxxx                                     |          |  |
| XXXX XXXXX                                    |          |  |
| XXXX XXXXX                                    |          |  |
| tails S                                       | Download |  |
| action ID: 170000211774<br>de - Emitra wallet | ٢        |  |
|                                               | <u>.</u> |  |
|                                               | <u>.</u> |  |
|                                               | .*.      |  |
|                                               |          |  |

अभ्यर्थी द्वारा भुगतान किये गये प्रश्न–प्रत्र को Download करने के लिए उसके समक्ष दिये गये "Download" बटन पर क्लिक करें।

नोटः– अभ्यर्थी किसी भी प्रकार की समस्या हेतु आयोग की वेबसाइट (<u>http://rpsc.rajasthan.gov.in</u>) पर "Contact Us" में उपलब्ध दूरभाष नम्बर तथा फीडबैक ई–मेल द्वारा सम्पर्क कर सकते हैं।